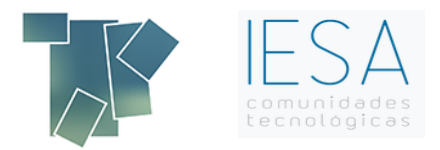

# Motivos de una facturación incorrecta FAQ's

## **Preguntas frecuentes**

| ¿Cuále | es son los motivos por los que la facturación puede ser incorrecta?                        | 2 |
|--------|--------------------------------------------------------------------------------------------|---|
| 1.     | La fecha de facturación no coincida con el mes                                             | 2 |
| 2.     | El concepto esté caducado                                                                  | 2 |
| 3.     | Algun concepto tenga el check de extra                                                     | 3 |
| 4.     | El Mantenimiento de cuotas este a cero                                                     | 4 |
| 5.     | El código de concepto este a 0                                                             | 4 |
| ¿Qué   | hacer para que Gesfincas identifique los motivos por los que la facturación es incorrecta? | 5 |

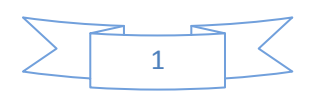

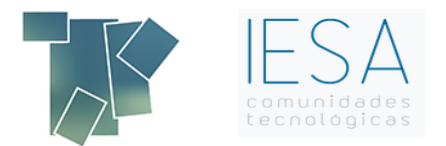

#### ¿Cuáles son los motivos por los que la facturación puede ser incorrecta?

1. La fecha de facturación no coincida con el mes con el que corresponde facturar, en caso de ser así debe hacer clic en el icono "Cuotas", de la pantalla Facturación General, y comprobar el mes, año y periodo.

Facturación mensual: la fecha a introducir debe ser la del mes anterior. Ej: Si vamos a facturar enero de 2016, tendrá que introducir diciembre de 201 (periodo 1)

Facturación bimestral/trimestral/etc: la fecha a introducir debe ser la de dos/tres meses anteriores. Ej: Bimestral: si vamos a facturar marzo 2016, introduciremos enero 2016 (periodo 2)

- 2. El concepto esté caducado. "Caducidad a nivel individual o a nivel general por concepto".
  - a. Haga clic en el icono "Cuotas" de la pantalla Facturación General
  - b. Pinche en "Cuotas de recibo"
  - c. Entre en "Mantenimiento de cuotas"
  - d. Haga clic en el icono de "Masivas" y donde indica caducidad a nivel de propietario y de comunidad introducir 0 y 0, como se indica en la imagen siguiente.
  - e. Ponga un concepto y dele a aceptar.

| 2.2.1 - 0                                   | OPERACIONES MASIVAS CON CUOTAS           | ×          |
|---------------------------------------------|------------------------------------------|------------|
| Comunidad                                   | Finca/Bloque                             |            |
| Desde Hasta 0                               | Desde 0001 Hasta 99999 Desde 0001        | Hasta 9999 |
| Sólo el concepto                            | ptos Tipo de propiedad 🔍 🔍 Domiciliación | ~          |
| oner un dato:                               | Cambiar un dato:                         |            |
| Importe 0,00                                | □ % de I.V.A. 0,00 por 0,00              | ?          |
| Ultima facturación 0 0                      | □ % de I.R.P.F. 0,00 por 0,00            |            |
| Periodo 0                                   | Importe 0,00 por 0,00                    |            |
| Importe presupuesto                         |                                          |            |
| □ % de I.V.A. 0,00 □ % de I.R.P.F. 0,00     |                                          |            |
| Lleva I.V.A. Osi Ono Lleva I.R.P.F. Osi Ono | D                                        |            |

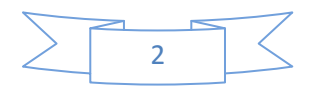

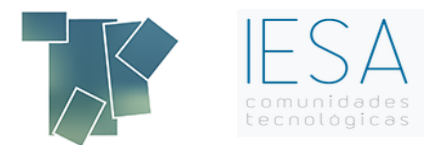

3. Algún concepto tenga el check de extra. En caso de haber marcado como extra algún concepto de la comunidad el programa no hará la facturación de dicho concepto porque lo considerará como extraordinario.

Este check está relacionado con los conceptos de la facturación de la comunidad.

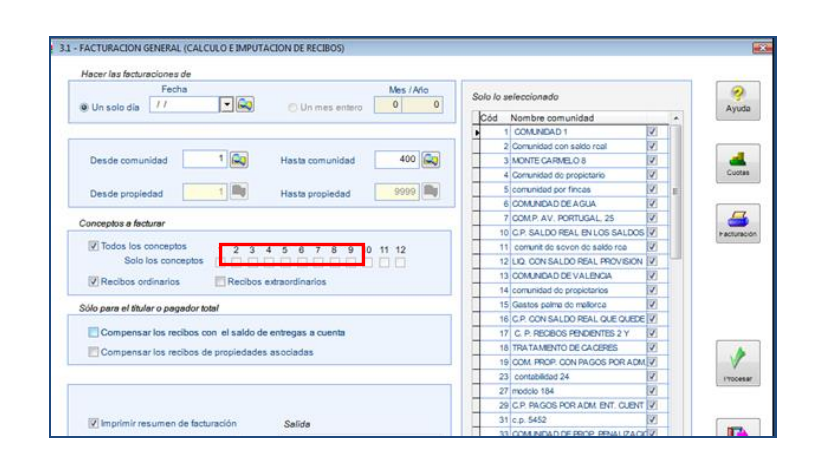

Para quitar el check de extra a los conceptos debe dirigirse a Comunidades – datos generales, situarse encima de la comunidad en la pestaña "Comunidades" y entrar en conceptos

|    |                                         | Horizontal - Gesfincas                                                            |
|----|-----------------------------------------|-----------------------------------------------------------------------------------|
| 20 | munidades Propietarios Becibos Cobros S | aldos y Grupos Informes Presupuestos Liquidaciones Proveedores Utilidades Edición |
|    | Acceso directo                          | L C D La X, W B, C D, D, Z C, Information R                                       |
| 2  | DATOS                                   | 1 - 4 2 0. X 3                                                                    |
| Е  | 1 Datos generales                       | 1                                                                                 |
|    | 2 Editicios, Bioques o Portales         | -                                                                                 |
|    | 3 Registro de propiedades               |                                                                                   |
|    | 4 Listados                              |                                                                                   |
|    | TABLAS Y UTILIDADES                     |                                                                                   |
|    | 5 Titulos de los conceptos del recibo   |                                                                                   |
|    | § Entidades financieras                 |                                                                                   |
|    | 7 Oficinas o Sucursales                 |                                                                                   |
|    | § Tablas: Idiomas, Formas de Pago, etc. |                                                                                   |
|    | 9 Cambios de cuentas bancarias          |                                                                                   |
|    | g Cambio masivo de avisos               |                                                                                   |
| 2  | BAJA Y RENUMERACIONES                   |                                                                                   |
|    | b Baja y rehabilitación                 |                                                                                   |
|    | g Cambio de código dentro de una unidad |                                                                                   |
|    | Selir                                   |                                                                                   |
|    |                                         |                                                                                   |

|                  |         |          |      | 1.1 - MAJ         | NTENIMIENTO DE CO | MUNIPHOLO |          |             |       | -1   |
|------------------|---------|----------|------|-------------------|-------------------|-----------|----------|-------------|-------|------|
|                  | Datos y | penerale | 15   | Otros datos       | Ficha ampliada    | Conceptos | 84       | sc de notas | FOTOS |      |
| Código comunidad | 1       | No       | mbre | COMUNIDAD DE E    | JEMPLO            | $\sim$    | ·        |             | - By  |      |
|                  |         |          |      |                   |                   |           |          |             |       | 14   |
| CON              | EPTO    | ECTRA    | um   | ERAL DEL CONCEPTO | D DE RECIBO       | Caduci    | dad. MES | AÑO         |       | . *  |
|                  |         | П        |      |                   |                   |           |          |             |       | •    |
| 1.               |         | н        |      | JIA MENSUAL       |                   |           | -        | <u> </u>    |       | - +1 |
| 29               | 2       |          | CAL  | EFACCION          |                   |           | 0        | 0           |       |      |
| 3*               | 3       |          | GAS  | STOS DEVOLUCION   |                   |           | 0        | 0           |       | 1    |
| 40               | - 4     |          | OB   | RAS PORTAL        |                   |           | 0        | 0           |       | 1.00 |
| 50               | 5       | 16       | DEF  | RAMA EXTRA        |                   |           | 0        | 0           |       |      |
|                  | 6       | 12       |      |                   |                   |           | 0        | 0           |       | 1.0  |
|                  | 7       | 12       | AG   | IA FRIA           |                   |           | 0        | 0           |       | 1 2  |
| 10               |         | <b>∠</b> | ACT  | IA CALIFICATE     |                   |           | -        | -           |       |      |
| 8*               | 8       |          |      |                   |                   |           |          | <u> </u>    |       |      |
| 90               | 9       |          | CAL  | EFACCION          |                   |           | 0        |             |       |      |
| 10*              | 10      |          | INT  | ERES DE DEMORA    |                   |           | 0        | 0           |       |      |
| 110              | 11      |          | SAL  | DOS               |                   |           | 0        | 0           |       |      |
| 12*              | 12      | ы        |      |                   |                   |           | 0        | 0           |       | •    |
|                  |         | 100      |      |                   |                   |           |          |             |       |      |

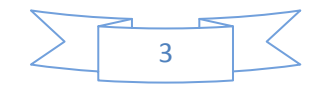

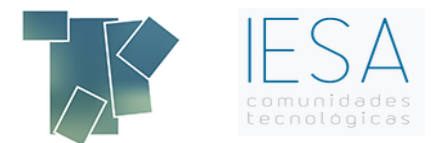

4. El Mantenimiento de cuotas este a cero, según se indica en la siguiente imagen.

En este caso deberá introducir los importes correspondientes.

| )     |        |       |                       |                           | MANTENIMIENTO D           | E CUOTA  | ١S             |            |           |       |         |   | 83          |
|-------|--------|-------|-----------------------|---------------------------|---------------------------|----------|----------------|------------|-----------|-------|---------|---|-------------|
| Com   | iunida | ad    | 4 CP VELAZ            | QUEZ 80                   |                           | ۵,       | Bloque/Portal  | Filtro     | s<br>00 🔍 |       | ] Todo: | 5 | ?           |
| Cond  | cepto  |       | 1 CUOTA MENSU         | AL V                      |                           |          | Tipo de propie | dad        |           |       | ] Todas | 5 | Masivas     |
| Cuota | as     | Detal | le cuota              |                           |                           |          | - 🖌 Habilitar  | la modifia | ación     |       |         |   |             |
|       |        |       |                       |                           |                           |          |                |            |           |       |         |   | %           |
| Bloqu | ue Có  | digo  | Piso,Local, etc.      | Titular                   | Pagador                   |          | Importe        | Mes Año    | Pe        | r Iva | IRPF    | ^ | Reparto     |
| •     | 1      | 1     | 1° A                  | EDILBERTO                 |                           |          | 0,00           | 0          | 0         | 1     |         | - |             |
|       | 1      | 2     | 2° A                  | M <sup>a</sup> PILAR      |                           |          | 0,00           | 0          | 0         | 1     |         |   |             |
|       | 1      | 3     | 3° A                  | ESPERANZA                 |                           |          | 0,00           | 0          | 0         | 1     |         |   | Operaciones |
|       | 1      | 4     | 1° B                  | ANTONIO                   |                           |          | 0,00           | 0          | 0         | 1     |         |   |             |
|       | 1      | 5     | 2° B                  | SONIA                     |                           |          | 0,00           | 0          | 0         | 1     |         |   |             |
|       | 1      | 6     | 3° B                  | DAVID                     |                           |          | 0,00           | 0          | 0         | 1     |         |   | Saldos      |
|       | 1      | 7     | LOCAL                 | ROPAS SA                  |                           |          | 0,00           | 0          | 0         | 1     |         |   |             |
|       | 1      | 8     | GJ 1                  | EDILBERTO                 |                           |          | 0,00           | 0          | 0         | 1     |         |   | <b>7</b> 0  |
|       | 1      | 9     | GJ 2                  | M <sup>a</sup> PILAR      |                           |          | 0,00           | 0          | 0         | 1     |         |   | Lecturas    |
|       | 1      | 10    | GJ 3                  | ESPERANZA                 |                           |          | 0,00           | 0          | 0         | 1     |         |   |             |
|       | 1      | 11    | GJ 4                  | ROPAS SA                  |                           |          | 0,00           | 0          | 0         | 1     |         |   | •           |
|       | 1      | 12    | GJ 5                  | ROPAS SA                  |                           |          | 0,00           | 0          | 0         | 1     |         |   | Recuperar   |
|       | 1      | 13    | GJ 6                  | ROPAS SA                  |                           |          | 0,00           | 0          | 0         | 1     |         |   |             |
| 1     |        |       |                       |                           |                           |          | $\sim$         |            |           |       |         |   | <u> </u>    |
| _     | _      |       |                       |                           |                           |          |                |            |           |       |         |   | Listados    |
|       |        |       |                       |                           |                           |          |                |            |           |       |         | ~ |             |
| Si el | dato   | paga  | dor está vacío, es el | propio titular. 🔲 : Pagao | lor Total 📕 : 2 pagador 📕 | : 3 paga | dor            |            |           |       |         |   |             |

5. El código de concepto este a 0, según se muestra en la imagen siguiente:

En este caso deberá introducir el concepto que corresponda y el "Literal del concepto de recibo"

| <u>1</u>         |          |           | 1.1 - MAN          | TENIMIENTO DE COM | MUNIDADES |               |           | 23         |
|------------------|----------|-----------|--------------------|-------------------|-----------|---------------|-----------|------------|
| Comunidades      | Datos g  | generales | Otros datos        | Ficha ampliada    | Conceptos | Bloc de notas | FOTOS     |            |
| Código comunidad | 4        | Nombre    | CP VELAZQUEZ 80    |                   |           |               |           |            |
|                  |          |           |                    |                   |           |               |           | 1 <b>4</b> |
|                  | CONCEPTO | EXTRA LI  | TERAL DEL CONCEPTO | DE RECIBO         | Caducid   | lad: MES AÑO  |           | -          |
|                  | 10       |           |                    |                   |           |               |           | •          |
|                  | 2        |           |                    |                   |           |               |           | •          |
|                  | 20 2     |           |                    |                   |           |               |           |            |
|                  | 30 3     |           |                    |                   |           |               |           | 4          |
|                  | 4° 4     |           | BRAS PORTAL        |                   |           |               |           |            |
|                  | 5° 5     |           | RRAMA EXTRA        |                   |           |               |           |            |
|                  | 6° 6     |           | \S                 |                   |           |               |           |            |
|                  | 7° 7     |           | GUA FRIA           |                   |           |               |           | - 6        |
|                  | 8° 8     |           | GUA CALIENTE       |                   |           |               |           |            |
|                  | 9° 9     |           | LEFACCION          |                   |           |               |           |            |
| 1                | 0° 10    |           | TERES DE DEMORA    |                   |           |               |           |            |
| 1                | 1º 11    | SA        | LDOS               |                   |           |               |           |            |
| 1                | 2° 12    |           |                    |                   |           |               | <b>44</b> | •          |
|                  |          |           |                    |                   |           |               |           |            |
|                  |          |           |                    |                   |           |               |           |            |
|                  |          |           |                    |                   |           |               |           |            |

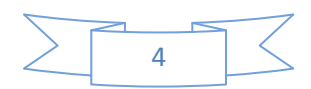

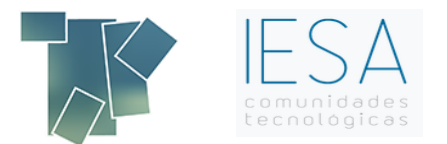

#### ¿Qué hacer para que Gesfincas identifique los motivos por los que la facturación es incorrecta?

Diríjase a la pestaña "Recibos", y ahí haga clic en "Cálculo e imputación de recibos". Una vez aquí, debe introducir una fecha y marcar la casilla de Imprimir cuotas no facturadas para que le salga el listado de los motivos por los que la facturación puede ser incorrecta:

1.1 Diríjase a "Recibos" y haga clic en "Cálculo e imputación de recibos"

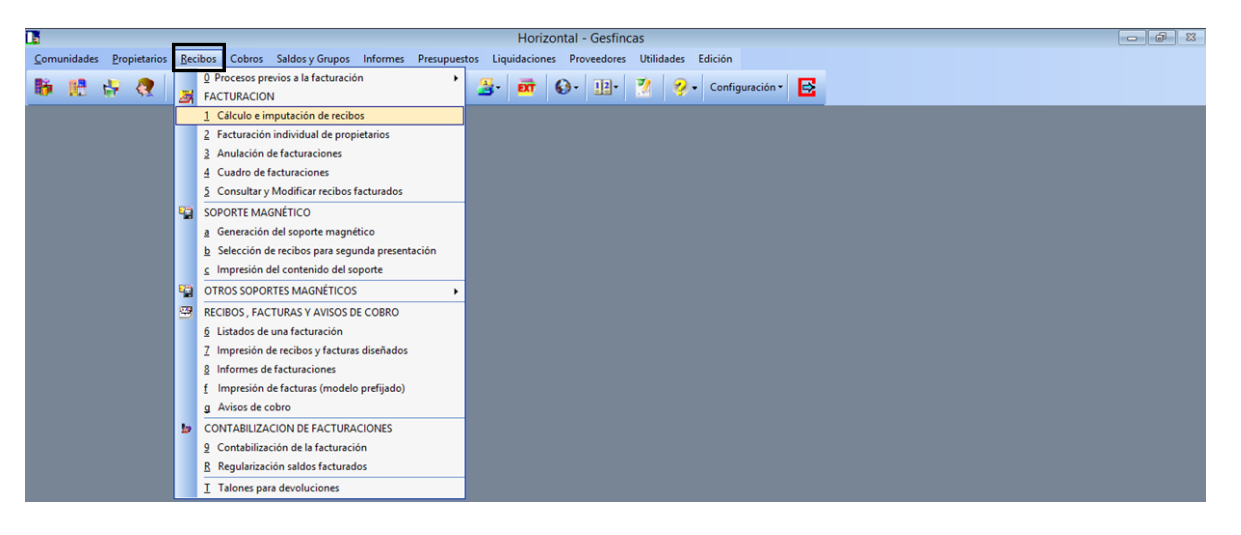

1.2 Introduzca una fecha y marcar casilla de imprimir

| Hacer las facturaciones de                              |                                    | _   |
|---------------------------------------------------------|------------------------------------|-----|
| Fecha Mes / Año Un solo día // Un mes entero 0 0        | Solo lo seleccionado               | 4   |
|                                                         | Cód Nombre comunidad 🔺             |     |
|                                                         | ▶ 1 COMUNIDAD 1                    |     |
|                                                         | 2 Comunidad con saldo real         |     |
| Desde comunidad 1 🔍 Hasta comunidad 400 🔍               | 3 MONTE CARMELO 8                  |     |
|                                                         | 4 Comunidad de propietario         | C   |
| Desde propiedad 1 🖿 Hasta propiedad 9999 🖿              | 5 comunidad por fincas 🗹 👳         |     |
|                                                         | 6 COMUNIDAD DE AGUA                |     |
| Concentos a facturar                                    | 7 COM.P. AV. PORTUGAL, 25          |     |
|                                                         | 10 C.P. SALDO REAL EN LOS SALDOS V | Fac |
| Todos los conceptos 1 2 3 4 5 6 7 8 9 10 11 12          | 11 comunit de seven de saldo rea 📝 |     |
| Solo los conceptos                                      | 12 LIQ. CON SALDO REAL PROVISION V |     |
| Pacihor ordination                                      | 13 COMUNIDAD DE VALENCIA           |     |
|                                                         | 14 comunidad do propictarios       |     |
| Sólo para el titular o pagador total                    | 15 Gastos palma de maliorca 🗸      |     |
|                                                         | 16 C.P. CON SALDO REAL QUE QUEDE   |     |
| Compensar los recibos con el saldo de entregas a cuenta | 17 C. P. RECIBOS PENDIENTES 2 Y    |     |
| Compensar los recibos de propiedades asociadas          | 18 TRATAMIENTO DE CACERES          |     |
|                                                         | 19 COM. PROP. CON PAGOS POR ADM    | 1   |
|                                                         | 23 contabilidad 24                 | Ph  |
|                                                         | 27 modelo 184                      |     |
|                                                         | 29 C.P. PAGOS POR ADM. ENT. CUENT  |     |
| Imprimir resumen de facturación Salida                  | 31 c.p. 5452                       |     |
|                                                         | 33 COMUNIDAD DE PROP. PENALIZACIÓ  |     |
| Pantalla Otros formatos                                 | 34 Comunidad do propiotarios Valo  | U   |

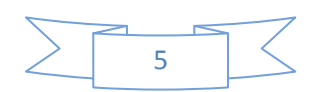

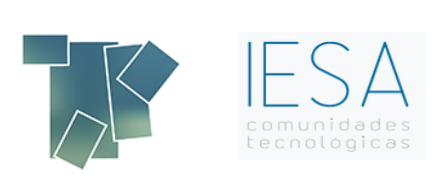

### 1.3 Listado

|       |             |        |                           | Horizontal -                                    | Gesfincas               |
|-------|-------------|--------|---------------------------|-------------------------------------------------|-------------------------|
| Vist  | a prelimina | ar     | ×                         | Diseñador de informes -                         | finc311a.frx - Página 1 |
| 14    | <   B       | ► ►  [ | 100% 🗸 📭 🖨                |                                                 |                         |
| _     |             |        | CUOTAS NO FACTURA         | ADAS A FECHA 01/03/2016<br>flejan importes a 0) | Página 1<br>15/03/2016  |
| Códig | o Número    | Cuota  | Motivo                    |                                                 |                         |
| 1     | 1           | 3      | CUOTA CADUCADA A NIVEL DE | E UNIDAD                                        | 1                       |
| 1     | 1           | 5      | CUOTA CADUCADA A NIVEL IN | DIVIDUAL                                        |                         |

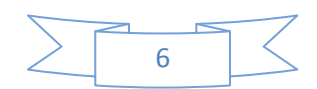